## RU1104

## Как сделать экспортируемый контейнер неэкспортируемым

Если ключи были сгенерированы как экспортируемые, а необходимо установить запрет экспорта (копирования на ругой носитель). Нужно экспортировать ключи в формат .pfx, а затем из этого файла импортировать ключи на токен, не устанавливая флаг "Пометить этот ключ как экспортируемый".

## $\odot$

1. Экспортируем ключи и сертификат через КриптоПро CSP в формате .pfx

- КриптоПро CSP - вкладка Сервис - Просмотреть сертификаты в контейнере - Обзор - выбираем нужный контейнер - Да - Свойства - вкладка Состав - кнопка Копировать в файл - Далее Да, экспортировать закрытый ключ - Далее - установить пароль и подтвердите его - выберите место для сохранения ключей в формате .pfx

2. Находим этот файл, запускаем двойным щелчком, на следующем шаге мастера импорта будет пункт «Пометить этот ключ как экспортируемый»

 $\times$ 

🔶 🌛 Мастер импорта сертификатов

## Защита с помощью закрытого ключа

Для обеспечения безопасности закрытый ключ защищен паролем.

|    | Показывать пароль                                                                                                    |
|----|----------------------------------------------------------------------------------------------------|
| ٦a | раметры импорта:                                                                                                    |
|    | Включить усиленную защиту закрытого ключа. В этом случае при каждо<br>использовании закрытого ключа приложением будет запрашиваться<br>разрешение. |
| Г  | Пометить этот ключ как экспортируемый, что позволит сохранять                                                                                      |
| L  | резервную копию ключа и перемещать его.                                                                                                    |
| L  | резервную копию ключа и перемещать его.<br>Защита закрытого ключа с помощью безопасной виртуализации<br>(неэкспортируемый)                         |

3. Если флаг оставить по умолчанию, то есть не устанавливать, после копирования их на токен, ключи станут неэкспортируемыми, то есть скопировать их на другое устройство с токена будет невозможно.

Далее

Отмена